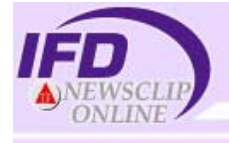

# **IFD NEWSCLIP ONLINE**

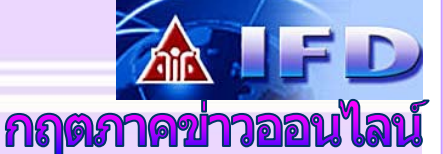

บริการฐานข้อมูลกฤตภาคข่าว IFD Newsclip Online คือ หนังสือพิมพ์ออนไลน์ จัดทำโดยศูนย์ข้อมูลสถาบันอนาคตศึกษาเพื่อ การพัฒนา (Institute of Future Studies for Development - IFD)

<u>สิกษณะของฐานข้อมูล</u> เป็นแบบสหสาขา มีการจัดทำหัวเรื่อง ครอบคลุม 25 หมวดข่าว และกว่า 100 หัวเรื่อง ให้ข้อมูลตั้งแต่ปี 2545-ปัจจุบัน โดยมีแหล่งข้อมูลมาจากหนังสือพิมพ์ในประเทศไทย จำนวน 25 ฉบับ ได้แก่

คู่แข่งรายวัน กรุงเทพธุรกิจ ข่าวสด คู่แข่งรายสัปดาห์ ฐานเศรษฐกิจ เดลินิวส์ ไทยโพสต์ ไทยไฟแนนเซียล ไทยรัฐ แนวหน้า บ้านเมือง ประชาชาติธุรกิจ ผู้จัดการรายวัน มติชนรายวัน โลกวันนี้ สยามโพสต์ ผ้จัดการรายสัปดาห์ สื่อธุรกิจ อาทิตย์วิเคราะห์ สยามรัฐ สยามธุรกิจ คมชัดลึก โพสต์ทูเดย์ รายวัน THE NATION BANGKOK POST และ

## **ที่บวดข่าวที่ให้บริการ** ประกอบด้วย 25 หมวดข่าว ดังนี้

- 1. การเมืองภายในประเทศ
- 14. ธุรกิจการค้า 15. ธุรกิจอสังหาริมทรัพย์
- 2. การเมืองระหว่างประเทศ 3. วิทยาศาสตร์และ
  - เทคโนโลยี/สิ่งแวดล้อม
- 4. กฎหมาย
- 5. การศึกษา
- 6. สาธารณสข
- 7. แรงงานและสวัสดิการสังคม
- 8. ข่าวต่างประเทศ
- 9. จิตวิทยา
- 10. ความร้ทั่วไป
- 11. เศรษฐกิจในประเทศ
- 12. เศรษฐกิจระหว่างประเทศ
- 13. การตลาดธุรกิจ

17. เทคโนโลยีสารสนเทศ 18. อาชญากรรม 19. เกษตรกรรม

16. สาธารณูปโภค/ คมนาคม/

20. ศิลปวัฒนกรรม

การขนส่ง

- 21. ศาสนา และความเชื่อ
- 22. ข่าวบันเทิง
- 23 ข่าวกีฬา
- 24. พระราชวงศ์/พระราชกรณียกิจ/
- ข่าวสังคม/ชีวประวัติ
  - 25. การท่องเที่ยว

# **การเข้าใช้ฐานข้อมูล**

เข้าใช้ผ่านเว็บไซต์สถาบันวิทยบริการ จฬาลงกรณ์มหาวิยาลัย ที่ จากนั้นคลิกที่ http://www.car.chula.ac.th/curef-db URL: ทางเลือก <u>General & Interdisciplinary Sciences</u> และชื่อฐานข้อมูล <u>IFD Newscliponline</u> เพื่อเข้าสู่โฮมเพจของฐานข้อมูล หรืออาจเข้าสู่

เว็บไซต์โดยตรงที่ <u>http://www.ifd.or.th/newscliponline</u> สำหรับ ฐานข้อมูลนี้ระบบต้องการรหัสผ่านในการเข้าใช้ ผู้ใช้บริการภายใน จฬาลงกรณ์มหาวิทยาลัย โปรดติดต่อสอบถามจากห้องสมุดคณะ/ สถาบันฯ ที่ท่านสังกัด

## **การสีบดันข้อมลข่าว** มีวิธีดังต่อไปนี้

- 1. การอ่านข่าวหน้าหนึ่ง
- การสืบค้นข่าวประจำวัน / ข่าวย้คนหลัง 2
- สีบค้นข่าวประจำวันกัตโนมัติ 3
- การสืบค้นข่าวโดยการกำหนดเงื่อนไขต่างๆ 4.

## การอ่านข่าวหน้าหนึ่ง

- คลิกที่ทางเลือก "ข่าวหน้าหนึ่ง" 1
- จะปรากฏ รายการภาพข่าวหน้าหนึ่ง 2.
- หากรายการข่าวใดมีภาพข่าว ให้คลิก 3. ที่ข้อความ Clippling เพื่อขอดู เนื้อหาของข่าว

#### <u>ทารสืบดันข้อมูลข่าวประจำวัน / ข่าวย้อนหลงั</u>

เป็นทางเลือกที่ผู้ใช้บริการสามารถดูข่าวโดยการจำแนกตามวันที่ที่ ต้องการดูได้ดังนี้

- 1. คลิกวันที่ที่ต้องการดูข่าวที่ ปฏิทิน จากหน้าแรกของเว็บไซต์ IFD Newsclip Online
- ระบบจะแสดงผลข่าวตามวันที่ที่ได้ เลือกไว้จากหมวดข่าวทั้งหมดที่ เปิดให้บริการ
- คลิกดูภาพข่าวที่ต้องการ 3.
- สามารถกำหนดให้ระบบจัดเรียง 4 ข้อมลได้ดังนี้
  - เรียงตามวันที่ ให้คลิกที่ วันที่
  - เรียงตาม หนังสึคพิมพ์ ให้คลิกที่ หนังสึคพิมพ์

| หนังสือพิมพ์  | พาดทัวข่าว                                            | ภาพ<br>ข่าว | เลือก |
|---------------|-------------------------------------------------------|-------------|-------|
| กรุงเทพธุรกิจ | องค์กรเด็ก - สตรี ซี้สถิติ เทยื่อความรุนแรงทางเพศพุ่ง | Clipping    |       |
| กรุงเทพธุรกิจ | นิวซีแลนด์ เพิ่มโควตาคนเข้าเมือง                      | Clipping    |       |
| กรุงเทพธุรกิจ | โสมขาวเดือน อาจแทรกแซงปัญทา โคร์แอม                   | Clipping    |       |

- กรกฎาคม 2548 😕 3 4 5 6 7 8 <u>9</u> 10 11 12 13 14 15 16 17 18 19 20 21 22 23 24 25 26 27 28 29 30 <u>31</u> <u>เดือนปัจจุบัน</u>
- สมาชิกฐานข้อมูล (กฤตภาดข่าวออนไลน์) อ่านข่าวประจำวัน

**ชื่อ** : สถาบันวิทยบริการ **นามสกูล** : จุฬาลงกรณ์

Email : cu2547

ภาพข่าวในตะกร้า

<u>ข่าวหน้าหนึ่ง</u> ล้นหาข่าวในฐานข้อมูจ

ข้อมูลส่วนตัว

<u>การใช้งาน</u>

ลออาอระพท

หาวิทยาลัย

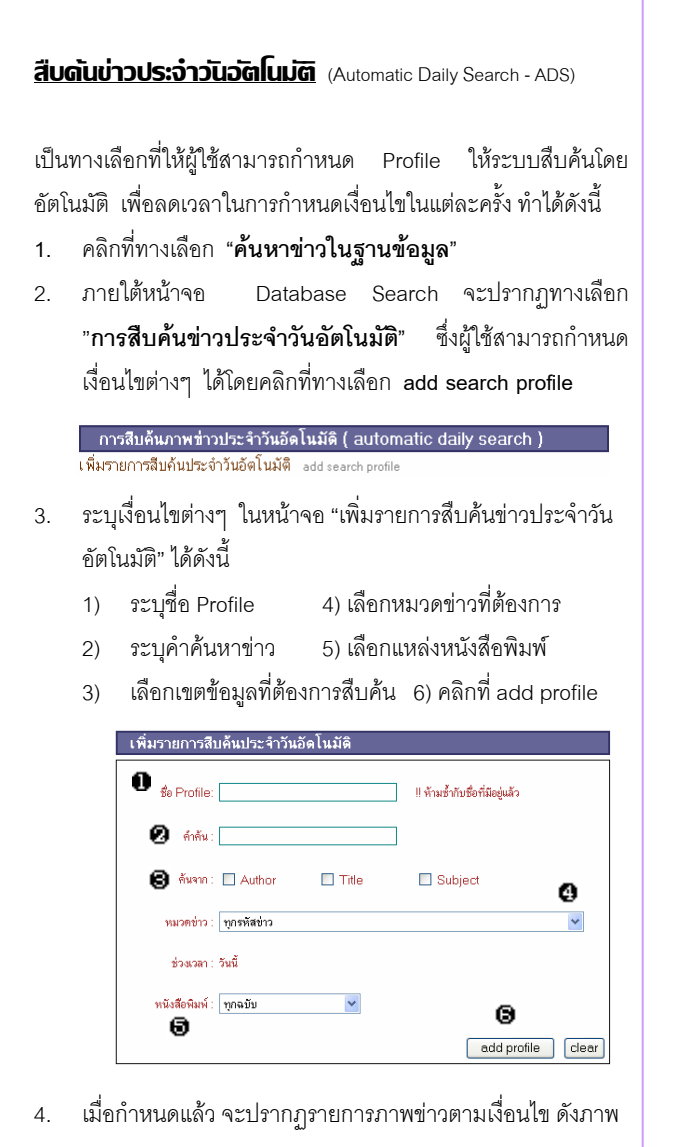

การสืบค้นภาพข่าวประจำวันอัดโนมัติ ( automatic daily search ) 1 จหา มีจำนวน 1 ภาพบ่าว <u>remove search profile 1</u> เพิ่มรายการสืบค้นประจำวันอัตโนมัติ add search profile

 คลิกที่หัวข้อข่าว ตัวอย่างคือ <u>จุฬา</u> เพื่ออ่านข่าว หรือคลิกที่ Remove search profile เพื่อแก้ไขรายการสืบค้นข่าวประวัน กัตโนมัติ

### <u>ทารสืบดันข่าวโดยการทำห</u>นดเงื่อนใขต่างๆ

- คลิกที่ทางเลือก "**ค้นหาข่าวในฐานข้อมูล**" 1.
- 2. ภายใต้หน้าจอ Database Search จะปรากฏทางเลือก "การสืบค้นภาพข่าว (news clip search)"
- 3. กำหนดเงื่อนไขต่างๆ ที่ต้องการสืบค้นได้ตามจอภาพ ดังนี้
  - ระบุคำค้นหาข่าว กำหนดช่วงเวลาที่ต้องการ
  - 2) เลือกเขตข้อมล เลือกแหล่งหนังสือพิมพ์ ที่ต้องการสืบค้น ที่ต้องการสืบค้น
  - 6) คลิกที่Search เมื่อต้องการสืบค้น เลือกรหัสข่าว

| คำล้น         | Recent search list                 |
|---------------|------------------------------------|
| ค้นจาก        | Click here                         |
| เลือกรหัสข่าว | พุกรหัสข่าว 🗸                      |
| ช่วงเวลา      | From 26 v กรกฎาคม v 2548 v         |
|               | To 26 💙 กรกฎาคม 💙 2548 🗸           |
|               | O Entire Database (2545 - present) |
|               |                                    |

4. เมื่อระบบทำการสืบค้น จะปรากฎรายการภาพข่าวตามที่ผู้ใช้ ต้องการ ดังตัวอย่างข้อ 4-5 หัวข้อ สืบค้นข่าวประจำวันอัตโนมัติ

#### การแสดงพล/การจัดการพลการสืบดันข้อมูล

วันที่ 1. ระเบียนรายการผลการสืบค้นข้อมูล ประกอบด้วย หนังสือพิมพ์ พาดหัวข่าว ภาพข่าว และช่องเลือกข้อมูล

| <u>วันที่</u> | <u>หนังสือพิมพ์</u> | พาลหัวข่าว                                           | ภาพย่าว  | เลือก |
|---------------|---------------------|------------------------------------------------------|----------|-------|
| 21/7/48       | กรุงเทพธุรกิจ       | ตลาดจีนกระเต้องบวกครั้งแรกหลังสีนามิ                 | Clipping |       |
| 22/7/48       | ผู้จัดการรายวัน     | ไทยจัดถกท่องเที่ยว อาเซียนโชว์อันดามันหลังสีนามิสล่ม | Clipping |       |

- หากต้องการดูรายละเอียดของข่าวใด ให้คลิกที่ข้อความ Clipping จะปรากฏเนื้อความข่าวแสดงในรูปของ TIF File โดยผู้ใช้ สามารถปรับแต่งภาพข่าว หรือ Print/Save ได้ตามต้องการ
- หากต้องการเลือกภาพข่าวและจัดเก็บไว้ในตะกร้าข่าว ให้คลิกที่ ช่อง 🔲 และกดปุ่ม 🗛 Add
- คลิกเลือก Menu ตะกร้าข่าว เพื่อขอดูรายการข่าวที่จัดเก็บไว้ใน ตะกร้าข่าว

| รายการ ภาพข่าวในตะกร้า |                 |                                                      |          |       |  |  |  |  |  |
|------------------------|-----------------|------------------------------------------------------|----------|-------|--|--|--|--|--|
| วันที่                 | หนังสือพิมพ์    | พาดทั่วข่าว                                          | งาพย่าว  | เลือก |  |  |  |  |  |
| 22/7/48                | ผู้จัดการรายวัน | ไทยจัดถกท่องเที่ยว อาเซียนโชว์อันดามันหลังสึนามิถล่ม | Clipping |       |  |  |  |  |  |
| 25/7/48                | กรุงเทพธุรกิจ   | ดื่นสึนามิ ถล่มอันตามัน                              | Clipping |       |  |  |  |  |  |
|                        | Download        | ภาพข่าวที่เลือกในรูปแบบ Zip file >> Download         | Remove   |       |  |  |  |  |  |

#### ผู้ใช้สามารถจัดการข่าวในตะกร้าข่าวได้ดังนี้

- เปิดภาพข่าว โดยคลิกที่ Clipping
- ลบข่าว โดยคลิกที่ Remove
- Download ภาพข่าว : ไฟล์ที่ได้จากการ Download จะอยู่ ในรูปของ Zip File
- หากต้องการออกจากฐานข้อมูลคลิกที่ทางเลือก ออกจากระบบ 5.

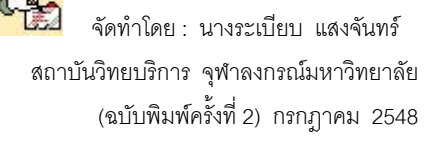